# 视频转码网关 用户手册

北京安为科技有限公司

2025年3月

## 版权声明

视频转码网关端产品是由北京安为科技有限公司自主开发的产品,其版权受中华人民共和国版权法保护。北京安为科技有限公司拥有本文的全部版权,未经本公司许可,任何单位及个人不得对本文中的任何部分进行转印、影印或复印。

#### 信息反馈

北京安为科技有限公司尽最大的努力保证本手册的准确性和完整性。如果您在使用中发现问题,希望及时将情况反馈给我们以完善产品,我们将非常感谢您的支持。

# 手册说明

## 适用版本

本手册适用于视频转码网关。

## 内容简介

本手册详细描述了视频转码网关用户手册。

#### 阅读对象

本手册的使用人员主要是系统部署调试人员。

# 符号约定

对于文档中出现的符号,说明如下所示。

| 符号          | 说明                                            |  |
|-------------|-----------------------------------------------|--|
| 1 说明        | 说明类文字,表示对正文的补充和解释。                            |  |
| 注意          | 注意类文字,表示提醒用户一些重要操作或者防范潜在的伤害<br>和财产损失危险。       |  |
| <u>小</u> 警告 | 警告类文字,表示有潜在风险,不过不加避免,有可能造成伤<br>害事故、设备损坏或业务中断。 |  |

# 安全注意事项

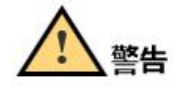

- 视频转码网关端安装使用过程中,必须严格遵守国家和使用地区的各项电气安全规定。
- 请使用正规厂家提供的电源适配器,电源适配器具体要求请参加产品参数表。
- ●请不要将多个终端连接至同一电源适配器(超过适配器负载量,可能会产生过多热量或 导致火灾)。
- 在接线、拆装等操作时请一定要将终端电源断开,切勿带电操作。
- 为了避免热量积累,请保持终端周边通风流畅。
- 如终端出现冒烟现象,产生异味,或发出杂音,请立即关掉电源并且将电源线拔掉,及时与经销商或服务中心联系。

 如果终端工作不正常,请联系购买终端的商店或最近的服务中心,不要以任何方式拆卸 或修改终端。(对未经认可的修改或维修导致的问题,本公司不承担任何责任)。

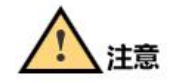

- 请不要使物体摔落到终端或大力振动终端,使终端远离存在磁场干扰的地点。避免将终端安装到表面振动或容易受到冲击的地方(忽视此项可能会损坏终端)。
- 请不要在高温、低温或者高湿度的环境下使用终端,具体温度、湿度要求请参见终端的参数表。
- 适用于低温环境的低温型号设备,在启动之前会自动进行预加热。预加热时间在不同的 环境下时间有所不同,以确保加热充足后正常启动设备。
- 请勿将终端放置于具有腐蚀性气体的环境,腐蚀性气体会对设备造成破坏。
- 避免将终端放在阳光直射地点、通风不良的地点,或如加热器或暖气等热源附近(忽视 此项可能会导致火灾风险)。
- 设备接入互联网可能面临网络安全问题,请您加强个人信息及数据安全保护。当您发现 设备可能存在网络安全隐患时,请及时与我们联系。
- 请您理解,您有责任合理配置所有的密码及其他相关产品的安全设置,并妥善保管好您的用户名和密码。
- 请妥善保存视频转码网关的全部原包装材料,以便出现问题时,使用包装材料将终端包装好,寄到代理商或返回厂家处理。非原包装材料导致的运输途中的意外损坏,本公司 不承担任何责任。

| 目 | 录 |
|---|---|
|---|---|

| 1. | 产品  | 简介         | 6  |
|----|-----|------------|----|
|    | 1.1 | 产品说明       | 6  |
|    | 1.2 | 产品功能       | 6  |
|    | 1.3 | 产品特性       | 6  |
|    | 1.4 | 产品参数       | 7  |
|    | 1.5 | 产品外观       | 7  |
| 2. | 操作  | 须知         | 8  |
|    | 2.1 | 系统登录与退出    |    |
|    | 2.2 | 主界面说明      | 9  |
| 3. | 系统. |            | 9  |
|    | 3.1 | 系统设置       | 9  |
|    |     | 3.1.1 基本信息 | 9  |
|    |     | 3.1.2 时间配置 |    |
|    | 3.2 | 系统维护       | 11 |
|    |     | 3.2.1 导出   |    |
|    | 3.3 | 用户管理       |    |
|    |     | 3.3.1 用户修改 |    |
| 4. | 日志. |            | 14 |
|    | 4.1 | 操作日志       | 14 |
|    | 4.2 | 服务日志       |    |
| 5. | 网络. |            |    |
| 6. | 平台打 | 接入         |    |
|    | 6.1 | 接入参数配置     |    |
|    | 6.2 | 解码网关配置     |    |

# 1. 产品简介

#### 1.1 产品说明

安为 AWS-CodeTrans-64 视频转码网关是一种专用硬件设备,主要用于将不同编码格式、 分辨率或码率的视频流转换为目标格式,以适应终端设备性能差异、网络带宽限制或跨平台兼 容性需求。其核心技术是通过解码原始视频流并重新编码实现格式转换,支持对输入的加密 SVAC 码流进行解密处理,将 SVAC 码流转码为 H.264、H.265 等主流编码标准,同时可动态 调整分辨率、帧率等参数以优化传输效率。

本产品可广泛应用于智慧城市、安防监控、远程教育等需大规模视频整合与分发的场景。 解决不同视频系统间的协议差异,支持将私有协议(如 NVR 存储内容)转换为标准协议(如 RTSP、GB/T 28181、SIP 等),实现跨平台互通。

#### 1.2 产品功能

支持对输入的加密 SVAC 码流进行解密处理;

支持将 SVAC 码流转码为 H.264、H.265 格式;

输出视频流编解码格式为H.264、H.265 可选;

支持解码异常提示;

支持转码路数灵活配置;

单台机器最高支持并发 64 路 1080P SVAC 转 H.265 视频流解密转码;

单台机器最高支持并发 32 路 1080P SVAC 转 H.264 视频流解密转码。

2U标准机架式设备,2个千兆自适应电口网口,国产64位CPU,基础母板板载DDR不少于2GB,存储不少于16GB,冗余电源。

提供标准 SDK 与通过 GB/T 28181 实现与主流视频监控平台或其他音视频处理设备的协议对接,实现 H.264/H.265 明文视频流的推送。

#### 1.3 产品特性

视频转码网关硬件采用模块化设计,硬件包含基础母板、堆叠扩展板、SVAC 解码子板、 H.264 编码子板。

视频转码网关的硬件架构如下图:

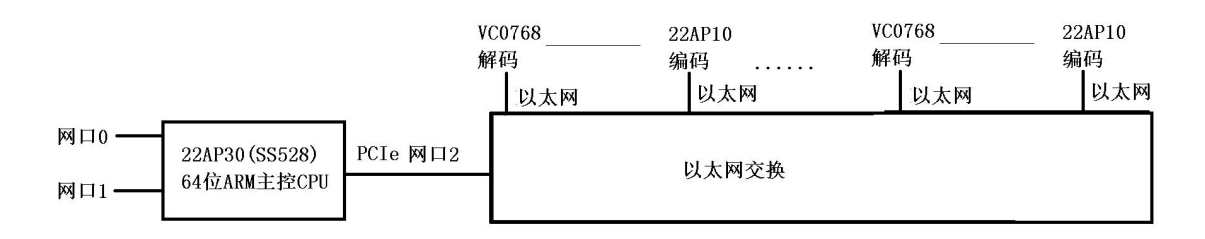

#### 视频转码网关硬件架构图

硬件架构图说明如下:

(1) 基础母板是解码转码设备的主控制器,通过网络可以与前后端设备通信。

(2) 堆叠扩展板具有 16 个 PCIE 插槽,可同时支持 8 块解码子板和 8 块编码子板,或 16 块解码子板。

(3) 解码子板具有 SVAC 芯片和密码芯片,用于处理 SVAC 码流的解密处理和 SVAC 码流向 H.265 的转码处理。

(4) 编码子板具有编解码芯片,用于 H.264 格式码流的编码。

| 功能分类 | 功能子类        | 功能描述                              |  |
|------|-------------|-----------------------------------|--|
|      | 电源          | 交流 220V                           |  |
| 山泥   | 电压          | 稳定度为 0.5%, 波纹不大于 150mV。电源输出具有过压和限 |  |
| 电你   |             | 流保护功能                             |  |
|      | 功耗          | Max100W                           |  |
|      | CPU         | 国产 64 位 ARM                       |  |
|      | 接口          | 两个千兆网口:1个业务网络接口,1个管理网络接口          |  |
|      | 芯片          | 3个千兆网络交换芯片                        |  |
| 石雨小  | 风扇          | 12v × 1. 4A=16. 8w                |  |
| 硬件   | 子版扩展槽       | 16个子板扩展槽:可以在扩展槽插入不同的子板组合,灵活       |  |
|      |             | 满足不同的功能需求                         |  |
|      | 松桑柠园口       | 连接最多3块堆叠板进一步扩展转码通道数量。每个堆叠板        |  |
|      | 堆萓1) 展口<br> | 上具备 16 个扩展槽                       |  |

#### 1.4 产品参数

#### 1.5 产品外观

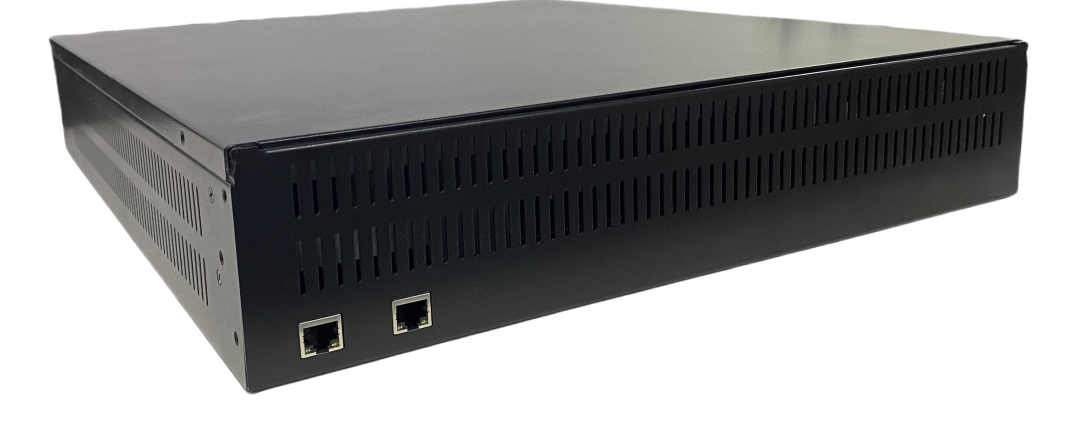

| 序号 | 名称         | 功能说明           |
|----|------------|----------------|
| 1  | 网络管理接口(左边) | 登录 web 页面      |
| 2  | 网口(右边)     | 接入视频流          |
| 3  | 电源接口       | 接入电源输入为交流 220V |

# 2. 操作须知

## 2.1 系统登录与退出

当安装好视频转码网关,您可在浏览器中输入视频转码网关的 IP 地址

https://192.168.1.60 登录视频转码网关系统,首次登录视频转码网关系统默认登录账号管 理员账号,用户名: sysadmin,密码: Admin@12345#。点击"登录"按钮,进入系统。如图 2-1 所示。

用户连续输入5次错误密码,系统提示账号锁定,管理员通过"忘记密码"界面找回密码。

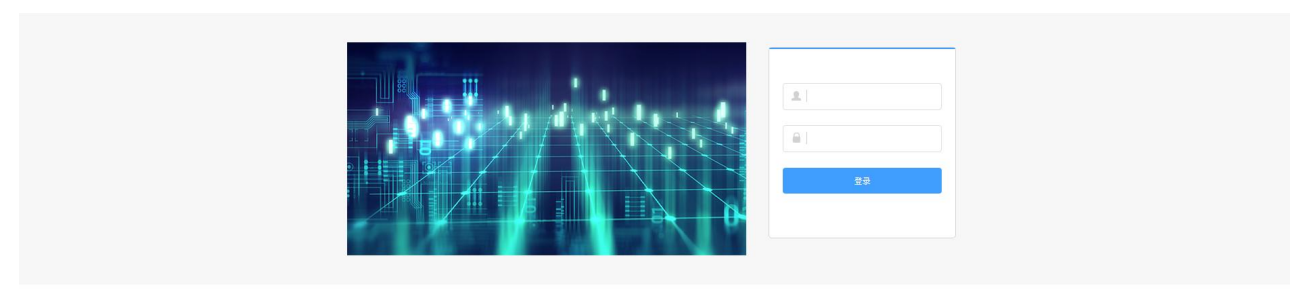

#### 图 2-1 登录界面

# 1 说明

系统角色分为三种,分别为:

"sysadmin"为系统管理员用户,系统管理员负责系统时间设置、设备的启动和关闭、系统的恢复和升级、查看用户账号。

"aqadmin"为安全保密操作员,按其权限进行具体的安全业务操作,包括查看日志、导出日志、用户账号管理等操作。

"sjadmin"为安全审计员,负责系统的审计管理,负责通'过日志对涉及系统安全的事件 和各类管理、操作人员的行为进行审计和监督。

#### 2.2 主界面说明

在视频解码网关主界面,您可以进行系统设置,网络配置,和平台接入配置操作。

|        | 101-1    |                | 🔺 sysaann / aang |
|--------|----------|----------------|------------------|
| ) 系统 ^ | 基本信息     | 时间配置           |                  |
| 系统设置   | 设备名称     | 视频转码网关         |                  |
| 系统维护   | 产品各称     | 视频转码网关         |                  |
| 月户管理   | 物理地址     | 02:02:00:00:0b |                  |
| 网络     | 沿各型号     |                |                  |
| 平台接入   | A line J |                |                  |
|        | 设备序列号    |                |                  |
|        | 主控版本     |                |                  |
|        | 解码版本     |                |                  |
|        | Web版本    |                |                  |
|        | 8 G      | ŧ.             |                  |
|        | _        |                |                  |
|        |          |                |                  |
|        |          |                |                  |
|        |          |                |                  |
|        |          |                |                  |
|        |          |                |                  |

图 2-2 主界面

# 3. 系统

系统包括系统设置、系统维护和用户管理。

#### 3.1 系统设置

系统设置包括基本信息和时间配置。

#### 3.1.1 基本信息

基本信息提供的内容包括设备名称、产品名称、物理地址、设备型号、设备序列号、主控

|        | nua   |        |
|--------|-------|--------|
| ◎ 系统   | 基本信息  | 时间配置   |
| 系统设置   | 设备名称  | 视频转码网关 |
| 系统维护   | 产品名称  | 视频转码网关 |
| 用户管理   | 物理地址  |        |
| 📄 网络   |       |        |
| 📄 平台接入 | 设备型号  |        |
|        | 设备序列号 |        |
|        | 主控版本  |        |
|        | 解码版本  |        |
|        | Web版本 |        |
|        |       |        |
|        |       | i#     |
|        |       |        |
|        |       |        |
|        |       |        |
|        |       |        |
|        |       |        |

版本、解码版本、web版本。除设备名称外,其他信息无法手动修改。

图 3-1 基本信息

#### 3.1.2 时间配置

时区为"(GMT+08:00)北京、乌鲁木齐、新加坡"时间。校时有两种方法,NTP 校时和手动校时。

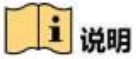

(1) NTP 校时

服务器地址有默认值,支持 IP 或者域名,可修改。NTP 端口默认为123,端口号范围1-65535,可修改。

| C BILL | 基本信息                      | 时间配置                     |
|--------|---------------------------|--------------------------|
| 系统设置   | 时区                        | (GMT+00:00)虎虎,乌鲁木齐、新加坡 ~ |
| 系统维护   | <ul> <li>NTP校时</li> </ul> |                          |
| 用户管理   | 服务器地址                     | ntp aliyun.com           |
| 〕 网络   | NTP端口                     | 123                      |
| 平台接入   | ● 手动校时                    | 0.980m                   |
|        |                           |                          |
|        | B (8)                     | <del>4</del>             |
|        | L 144                     |                          |
|        |                           |                          |
|        |                           |                          |
|        |                           |                          |
|        |                           |                          |
|        |                           |                          |
|        |                           |                          |
|        |                           |                          |
|        |                           |                          |
|        |                           |                          |
|        |                           |                          |
|        |                           |                          |
|        |                           |                          |
|        |                           |                          |
|        |                           |                          |
|        |                           |                          |
|        |                           |                          |
|        |                           |                          |
|        |                           |                          |
|        |                           |                          |
|        |                           |                          |
|        |                           |                          |

#### (2) 手动校时

手动校时有两种方式。

一、点击设置时间框,出现日期、时间,需要手动选择。二、点击此刻,选择之后,设置 时间与计算机上的时间同步,点击"保存"按钮,设备时间修改成功。

|             | 191-1                             | <ul> <li>Strange And Train</li> </ul> |
|-------------|-----------------------------------|---------------------------------------|
| © \$\$48. ~ | 基本信息                              | 対応影響                                  |
| 系统设置        | 时区                                | (GMT+0800)此京、乌鲁木齐、新加坡 >               |
| 系统维护        | ○ NTP校时<br>服务界的计                  | rth alkun com                         |
| 用户管理        | and an even                       | Topong ant series                     |
| 📄 网络        | NTP端口                             | 123                                   |
| □ 平台接入      | <ul> <li>手动校时<br/>设置时间</li> </ul> | © 透祥日期                                |
|             | Be                                |                                       |
|             |                                   |                                       |
|             |                                   |                                       |
|             |                                   |                                       |
|             |                                   |                                       |
|             |                                   |                                       |
|             |                                   |                                       |
|             |                                   |                                       |
|             |                                   |                                       |
|             |                                   |                                       |
|             |                                   |                                       |
|             |                                   |                                       |

图 3-3 手动校时

#### 3.2 系统维护

选择"系统→系统维护",进入系统维护界面。

| © \$642 ∧ | 开现维护                                 |
|-----------|--------------------------------------|
| 系统设置      | RA                                   |
| 系统维护      | 20 August 20                         |
| 用户管理      | 6.25×1.0                             |
| 🗎 网络      | 国中地方 快发设备中教试出厂设置                     |
| 📄 平台接入    | 完全领援 微彩进品参赛跳动厂设置                     |
|           | ρφ                                   |
|           | <b>井林文作</b>                          |
|           | · 001: 82482/11028-1.0148, 8749-2448 |
|           |                                      |
|           |                                      |
|           |                                      |
|           |                                      |
|           |                                      |
|           |                                      |
|           |                                      |
|           |                                      |
|           |                                      |
|           |                                      |
|           | 国家在支付出                               |
|           | 图 3-4 系统维护                           |
| 5         |                                      |

#### i 说明

(1) 系统重启,单击"重启",重启系统。

(2) 系统恢复

系统恢复分为简单恢复和完全恢复。

简单恢复是将登录的锁定、平台接入页面的通道数据、板子内日志文件恢复到出厂设置。

完全恢复是将所有系统参数恢复到出厂设置。

(3) 系统升级

当系统需要升级时,用户需要将升级的文件拷贝到本地计算机当中,进入"系统→系统维 护",单击"选取文件"选择本地升级文件,单击"升级"。如文件错误,提示"系统升级失 败,请稍后重试!",如文件正确,提示"设备将会重启,请确认是否升级",单击确定,升 级完毕后系统自动重启系统。系统完成升级后跳转至登录页面。

3.2.1 导出

可将系统中诊断出的信息生成文件导出。

| © \$\$#\$ ^ | 升级维护           |
|-------------|----------------|
| 系统维护        | 3 <b>%</b> 428 |
| 用户管理        | 专出 专业体制任意      |
| 日志          |                |
|             |                |
|             |                |
|             |                |
|             |                |
|             |                |
|             |                |
|             |                |
|             |                |
|             |                |
|             |                |
|             |                |
|             |                |
|             |                |
|             |                |

图 3-5 导出

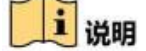

此功能安全保密员操作界面可操作,系统管理员和安全审计员用户页面不显示。

#### 3.3 用户管理

用户管理,主要对用户进行管理。

用户权限分为系统管理员、安全保密操作员、安全审计员:

系统管理员负责系统时间设置、设备的启动和关闭、系统的恢复和升级、查看用户账号。

安全保密操作员按其权限进行具体的安全业务操作,包括查看日志、导出日志、用户账号 管理等操作。

安全审计员负责系统审计管理,负责通过日志对涉及系统安全的事件和各类管理、操作人员的行为进行审计和监督。

|        | Lite:     |          |         |
|--------|-----------|----------|---------|
| ② 斯统   | へ<br>用户管理 |          |         |
| 系統设置   | 用户列表      |          |         |
| 系统维护   | 序号        | 用户名      | 角色      |
| 用户管理   | н         | sysadmin | 系统管理员   |
| 副 网络   | 2         | aqadmin  | 安全保密管理员 |
| ■ 平台接入 | 3         | sjadmin  | 安全审计员   |

图 3-5 用户管理

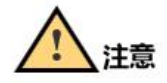

三种用户密码统一为"Admin@12345#"。

# 3.3.1 用户修改

选择要修改的用户,点击"编辑"按钮,弹出"编辑用户"界面,修改相关信息。

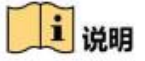

此功能安全保密员可查看,系统管理员和安全审计员用户登录页面不显示。

用户需要修改密码时可点击"编辑"按钮,可编辑密码,先输入旧密码(需验证旧密码是 否正确,如果不正确,系统在输入框后面提示"旧密码输入错误"),输入新密码(框内提示 "请输入 6-12 位数字或者字母"),再次确认密码(框内提示"请输入确认密码"),提交 即可。

|      | 配置   |          |          |                                    | ▲ aqadmin / 安全保密管理员 [注销] |  |  |
|------|------|----------|----------|------------------------------------|--------------------------|--|--|
| ◎ 糸統 | 用户管理 |          |          |                                    |                          |  |  |
| 系统维护 | 用户列表 |          |          |                                    |                          |  |  |
| 用户管理 | 序号   | 用户名      | 修改       | ×                                  |                          |  |  |
|      | 1    | sysadmin | * 用户名:   | sysadmin                           |                          |  |  |
|      | 2    | aqadmin  | * 管理员密码: | 请输入管理员坚持                           |                          |  |  |
|      | 3    | sjadmin  | *密码:     | 调输入面积                              |                          |  |  |
|      |      |          |          | 8-16位。只能用数字,小写字母、大写字母、特殊字符的两种反以上超合 |                          |  |  |
|      |      |          | * 密码确认:  | 调销认觉罚                              |                          |  |  |
|      |      |          |          |                                    |                          |  |  |
|      |      |          |          |                                    |                          |  |  |
|      |      |          |          |                                    |                          |  |  |
|      |      |          |          | 取湯 判定                              |                          |  |  |
|      |      |          |          |                                    |                          |  |  |
|      |      |          |          |                                    |                          |  |  |
|      |      |          |          |                                    |                          |  |  |
|      |      |          |          |                                    |                          |  |  |

图 3-7 修改账号信息

# 4. 日志

日志包括操作日志和服务日志。

#### 4.1 操作日志

操作日志主要记录客户端上的相关操作,需要设置日志查询的类型和时间段。类型包括重 启、升级、配置时间、配置 IP、导出诊断日志,查看操作日志,查看服务日志、非法登录; 可按时间搜索,展示查看日志详细信息。

|           | 101-1 |      |    |      |       |        |    |    |
|-----------|-------|------|----|------|-------|--------|----|----|
| © \$642 ∧ | 操作日志  | 服务日志 |    |      |       |        |    |    |
| 系统维护      | 日志列表  |      |    |      |       |        |    |    |
| 用户管理      | 全部    |      | 全部 |      | 开始时间  | ◎ 结束时间 |    | 查找 |
| ▶ 日志      | 序号    | 用户名  | 角色 | ip增速 | 主贯型   | 次类型    | 时间 | 备注 |
|           |       |      |    |      |       |        |    |    |
|           |       |      |    |      |       |        |    |    |
|           |       |      |    |      |       |        |    |    |
|           |       |      |    |      | 暂无数据  |        |    |    |
|           |       |      |    |      |       |        |    |    |
|           |       |      |    |      |       |        |    |    |
|           |       |      |    |      |       |        |    |    |
|           |       |      |    |      | < 1 > |        |    |    |
|           |       |      |    |      |       |        |    |    |
|           |       |      |    |      |       |        |    |    |
|           |       |      |    |      |       |        |    |    |
|           |       |      |    |      |       |        |    |    |

图 4-1 操作日志

#### 4.2 服务日志

服务日志主要记录系统服务异常日志,需要设置日志查询的类型和时间段。类型包括创建 转码会话异常、启动删除转码会话异常、删除转码会话异常;可按时间搜索,展示查看服务异 常详细信息。

| 自認例表     自認例表       管理     全部     ① 开始时间     ① 哲率时间     重找       志     序号     主关型     次类型     时间     截注 | X统维护         DE都技         C 新聞         DE第世/目         D 括第世/目         重就           目志         序号 主关型         次关型         时间         截注 | y sou | 操作日志 | 服务日志 |      |        |        |     |
|----------------------------------------------------------------------------------------------------|----------------------------------------------------------------------------------------------------|-------|------|------|------|--------|--------|-----|
| 空理     全部     ○ 活味时间     ● 活味时间     査式       志     序号     主关型     次关型     时间     截注                     | 用户管理     全部     ③ 开始时间     ③ 括束时间     查找       日志     序号 主关型     次关型     时间     截注                                                     | 系统维护  | 日志列表 |      |      |        |        |     |
| 志 序号 主类型 次类型 时间 截注                                                                                      | 1日志 序号 主关型 次类型 时间 备注                                                                                                    | 用户管理  | 全部   | ~ ±  | an ∼ | ③ 开始时间 | ◎ 店來时间 | 查找  |
|                                                                                                    |                                                                                                    | 自志    | 座号   | 主类型  | 次美   | 22     | 间间     | 儀注  |
|                                                                                                    |                                                                                                    | 10    | 展型   | 主央型  | 0.90 | 2      | 19101  | 121 |

图 4-2 操作日志

# 1 说明

操作日志和服务日志,安全保密员操作界面均可操作。 安全审计员用户页面只可查看服务日志,无操作日志查询界面。 系统管理员用户页面日志模块不显示。

#### 5. 网络

基本配置用于配置视频转码网关的网络,页面提供内容包括设备 IPv4 地址、IPv4 子网掩码、IPv4 默认网关、首选 DNS 服务器、备用 DNS 服务器,均可修改。

|        | 1.M.1               |               | 🔺 Sysaamin / New Break (北田) |
|--------|---------------------|---------------|-----------------------------|
| ② 石鹸   | ТСРЛР               |               |                             |
| 系統设置   | *设备IPv4地址           | 192.168.2.15  |                             |
| 系统维护   | *IPv4子网掩码           | 255.255.255.0 |                             |
| 用户管理   | * IPv4默认网关          | 192.168.2.1   |                             |
| 🖹 网络   | 1 11 TO 10 12 17 18 |               |                             |
| 🖹 平台接入 | III J201435K9566    | 233.3.3       |                             |
|        | * 备选DNS服务器          | 8.8.8.8       |                             |
|        | 🗄 (\$#              |               |                             |
|        |                     |               |                             |
|        |                     |               |                             |
|        |                     |               |                             |
|        |                     |               |                             |
|        |                     |               |                             |
|        |                     |               |                             |
|        |                     |               |                             |
|        |                     |               |                             |
|        |                     |               |                             |
|        |                     |               |                             |

图 5-1 网络

以上配置如有修改,需单击"保存"。提示"保存成功后,设备将进行重启,是否确认保存?"。单击"确认",保存成功,设备重启。单击"取消",页面修改不生效。

| Q \$548 ~ | ТСРЛР      |               |                               |
|-----------|------------|---------------|-------------------------------|
| 系统设置      | * 设备IPv4地址 | 192.168.2.15  |                               |
| 系统维护      | * IPv4子网掩码 | 255.255.255.0 |                               |
| 用户管理      | * IPv4默认网关 | 192.168.2.1   |                               |
| ■ 网络      | * 首选DNS服务器 | 233.5.5.5     |                               |
| 📄 平台接入    | * 备选DNS服务器 | 8.88.8        |                               |
|           | B 949      | 雙示            | ×                             |
|           |            | <b>.</b>      | <b>你有成功后,设备将进行重点,</b> 是否确认保存? |
|           |            |               |                               |
|           |            |               |                               |
|           |            |               |                               |
|           |            |               |                               |
|           |            |               |                               |
|           |            |               |                               |
|           |            |               |                               |
|           |            |               |                               |

图 5-2 是否重启

# 6. 平台接入

# 6.1 接入参数配置

接入参数配置内容包括已接入设备的输出通道号、输出通道名称和编码格式。

| AK         BASBER           AKUGT         BIRRYCLIO           AKUGT         BIRRYCLIO           AKUGT         BIRRY                                                                                                    |
|----------------------------------------------------------------------------------------------------|
| And De Change         Mail De Change         Mail De |
|                                                                                                    |
| IP PEr         Wee1         H24           PA6         Wee2         H264           P68.X         Wee3         H264                                                                                                    |
| RM6         Vdes2         H254           T080/X         Vdes3         H254                                                                                                    |
| 平台地入<br>V54e3 H254                                                                                                    |
| 1,294                                                                                                    |
|                                                                                                    |
|                                                                                                    |

图 6-1 接入参数配置

# 6.2 解码网关配置

解码网关配置内容包括 IPv4 地址、端口、解码器 UUID 和状态查询超时时间(秒)。

|   |            | and the second second second second second second second second second second second second second second second | State of the state of the state |
|---|------------|----------------------------------------------------------------------------------------------------|----------------------------------------------------------------------------------------------------|
|   | © \$\$#£ ^ | 接入参数配置 解码网关系                                                                                                    |                                                                                                    |
|   | 系统设置       | *IPv4地址                                                                                                    | 192.168.2.16                                                                                                    |
|   | 系统维护       | * 端口                                                                                                    | 8012                                                                                                    |
|   | 用户管理       | 解码器UUID                                                                                                    | 123456 h080tid 3206-2722                                                                                                    |
|   | 副 网络       | , 我太亲海探时时间(孙)                                                                                                    | 2                                                                                                    |
|   | 平台接入       | 4095-00 1002 10 10 (42)                                                                                          | 2                                                                                                    |
|   |            | 🗎 🕼 🛱                                                                                                    |                                                                                                    |
|   |            |                                                                                                    |                                                                                                    |
|   |            |                                                                                                    |                                                                                                    |
|   |            |                                                                                                    |                                                                                                    |
|   |            |                                                                                                    |                                                                                                    |
|   |            |                                                                                                    |                                                                                                    |
|   |            |                                                                                                    |                                                                                                    |
|   |            |                                                                                                    |                                                                                                    |
|   |            |                                                                                                    |                                                                                                    |
|   |            |                                                                                                    |                                                                                                    |
|   |            |                                                                                                    |                                                                                                    |
|   |            |                                                                                                    | 图 6-0 龆 印 团 子 丽 罢                                                                                                    |
|   |            |                                                                                                    | 凶 0 <sup>−</sup> 2 肝i印內大癿直                                                                                                    |
| 7 |            |                                                                                                    |                                                                                                    |
| i | 说明         |                                                                                                    |                                                                                                    |
|   |            |                                                                                                    |                                                                                                    |

IPv4 地址:解码网关的 IP 地址,默认为"192.168.0.3"。
端口:解码网关的端口,默认为"80",范围"1-65535"。
解码器 UUID:解码器的通用识别码。
状态查询超时时间(秒):默认为"2",范围"2-600"。